# J-SEMS.Cloud 官能検査を実行する

Ver.202501 株式会社メディア・アイ

### 1. 準備

検査を実行するには、検査を作った人から予め以下の情報を入手してください。

1)管理ユーザー名とテストユーザー名

これらのユーザー名は検査を作った人が設定しています。半角英数の文字列です。

2)検査の種類と検査名

検査の種類とは、TDS、TCATA 等の官能検査の手法です。検査名は検査を作った人が設定した名前です。半角英数の文字列です。 3)パネル、試料、感覚、繰り返し

パネルとは検査をする人の ID です。名前や番号で指定されます。

試料とはチョコレートやジュース等、検査を行う対象です。複数提示されることもあります。

感覚とは TI 等で指定されるもので、チョコレートの場合は甘さや苦さのような特性です。

繰り返しは同じ検査を繰り返し行う場合に使用します。

| 1 | Б | Ì  |  |
|---|---|----|--|
| J | 7 | IJ |  |

| 管理ユーザー名  | Kanri 1  |
|----------|----------|
| テストユーザー名 | Test1    |
| 検査の種類    | TDS      |
| 検査名      | TDS1     |
| パネル      | P1       |
| 試料       | Sample 1 |

### 2. アプリの起動とホーム画面

| ۵          |        | J-SEN  | IS.Clou      | d {   |      | アプリ | を起動 | すると、 | 左の画 | 面が表 | 示され | ます。 |
|------------|--------|--------|--------------|-------|------|-----|-----|------|-----|-----|-----|-----|
|            |        |        |              |       |      |     |     |      |     |     |     |     |
|            |        |        |              |       |      |     |     |      |     |     |     |     |
|            |        |        |              |       |      |     |     |      |     |     |     |     |
|            |        |        |              |       |      |     |     |      |     |     |     |     |
| <u>ዓ</u> # | 検査,パネル | ,試料,(緣 | <b>剝り返し)</b> | を選んでく | ください |     |     |      |     |     |     |     |
|            |        |        |              |       |      |     |     |      |     |     |     |     |
|            |        |        |              |       |      |     |     |      |     |     |     |     |
|            |        |        |              |       |      |     |     |      |     |     |     |     |
|            |        |        |              |       |      |     |     |      |     |     |     |     |
| ¢          | 28     | 8      | 000          | 0     | ?    |     |     |      |     |     |     |     |
| 検査         | バネル    | BCH3   | 難認           | 9998  | ヘルプ  | ]   |     |      |     |     |     |     |

3. 検査を取得する

STEP1:設定

|                                                     | クラ |
|-----------------------------------------------------|----|
| クラウド                                                | 検査 |
| ① 検査を作成した人から配布された、管理<br>ユーザー名とテストユーザー名を入力して<br>ください | から |
| <sup>8</sup> 2 QRコードで取得                             |    |
| 各 管理ユーザー名                                           |    |
| 28 テストユーザー名                                         |    |
| ② 検査を取得するか、結果をクラウドに転送<br>するか選んでください                 |    |
| ④ インターネットに接続しているか確認して<br>ください                       |    |
| 🖄 検査をクラウドから取得                                       |    |
| 🕑 検査結果をクラウドに転送                                      |    |
|                                                     |    |
| (※) 閉じる                                             |    |
|                                                     |    |

○ 「クラウド」を選択してください。左の画面が表示されます。

後査作成者から指定された管理ユーザー名とテストユーザー名を入力します。前回の検査 から変更されていない場合は再入力の必要はありません。

STEP2:検査手法を選択

| <ul> <li>く クラウド</li> <li>会 検査をクラウドから取得:手法</li> </ul> |   |
|------------------------------------------------------|---|
|                                                      |   |
| <u>(</u> т                                           | > |
| TDS                                                  | > |
| TCATA                                                | > |
|                                                      |   |
|                                                      |   |
|                                                      |   |
|                                                      |   |
|                                                      |   |
|                                                      |   |
|                                                      |   |
|                                                      |   |
|                                                      |   |
|                                                      |   |
|                                                      |   |
|                                                      |   |

検査をクラウドから取得を選択すると、クラウドに登録されている検査手法のリストが表示されます。指定された検査手法を選択します。

| ≪ クラウド く 手法                                      | 指定                  |
|--------------------------------------------------|---------------------|
| SII 全てを<br>選択 8II クリア ♪ クラウド<br>選択 から取得          | 取得                  |
| SampleTDS<br>作成日時:2025年01月27日<br>16時43分<br>コメント: | イン<br>管<br>確認       |
|                                                  | ∟<br>その<br>閉じ<br>以上 |
|                                                  |                     |
|                                                  |                     |

指定された検査名を選択し、「♪クラウドから取得」を選択します。表示される画面で 取得を選択すると、クラウドから検査がダウンロードされます。

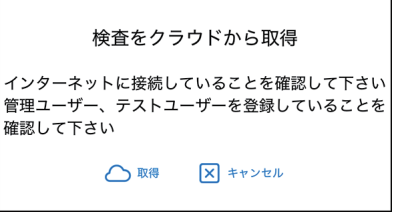

・の後、画面左上の「 🔇 クラウド」を選択すると、STEP1 の画面に戻りますので、「 😣 |じる」を選択します。 <上で、検査の読み込みは完了です。

4. 検査の設定

STEP1:検査の選択

? ホーム画面で 💁 「検 く 戻る ? 検査 査」を選択し、検査の手 SampleTDS TI 項目数:1 > F コメント: 登録:2024年07月12日17時43分 法を選択します。 TDS 項目数:1 SampleTDS2 > F コメント: 登録:2025年02月03日 15時59分 TCATA 項目数:1 > この端末に保存されている検査 🗙 ៧៤៩

次に、指定された検査名 を選択します。以上で検 査が読み込まれました。

| ,                    | ペネルを選択  | ホーム画面で、 28 「パ              | 試料選択                                           | ホーム画面で、😂 「試          |
|----------------------|---------|----------------------------|------------------------------------------------|----------------------|
| 0 P1<br>0 P2<br>0 P3 |         | ネル」を選択し、自分の<br>パネル名を選択します。 | <ul> <li>S1</li> <li>S2</li> <li>S3</li> </ul> | 料」を選択し、指定された試料を選択します |
| l                    | × キャンセル |                            | × キャンセル                                        |                      |

STEP4:繰り返し、感覚

検査手法によっては、 🚑 5返し「繰り返し」や 렀 「感覚」が設定されています。その場合は、上記と同様に指定された項目を選 択してください。

# 5. 検査実行

検査の実行は、その手法に応じて入力してください。

| TI                                                                                                    |                           | TDS                                                    |                                |
|----------------------------------------------------------------------------------------------------|---------------------------|--------------------------------------------------------|--------------------------------|
| J-SEMS.Cloud         (3)         設定           SampleTi         ▲         P1         ●         S1         ◆         服味         ①         1         0:30 | TI 法では、知覚され<br>た感覚の強度をスライ | → J-SEMS.Cloud  ② 設定<br>SampleTDS ▲ P1 ④ S1 ④ 1 ④ 0:30 | TDS 法では、経過する時間<br>の間、注意を引いた感覚属 |
| 感覚の強さを入力                                                                                                    | ダーで入力します。                 | 一番強い感覚を選択                                              | 性のボタンを選択し、別の                   |
|                                                                                                    |                           | 計测時間 0:00(0:30)                                        | 感覚が注意を引いたときは<br>その感覚のボタンを選択し   |
| 計測時間 0:00(0:30)                                                                                                    |                           | Rest.                                                  | £9°                            |
| 0                                                                                                    |                           | 甘味                                                     |                                |
|                                                                                                    |                           | 首味                                                     |                                |
| ▶ 開始 × 中止 ∨ 終了 — リセット                                                                                                    |                           | 塩味                                                     |                                |
|                                                                                                    |                           | ▶ 開始 × 中止 ✓ 終了                                         |                                |
| ひまた ひょう ひょう ひょう ひょう ひょう ひょう ひょう ひょう ひょう ひょう                                                                                                    |                           | ひんしょう (100) ○ ?                                        |                                |
|                                                                                                    |                           | 4                                                      |                                |

TCATA

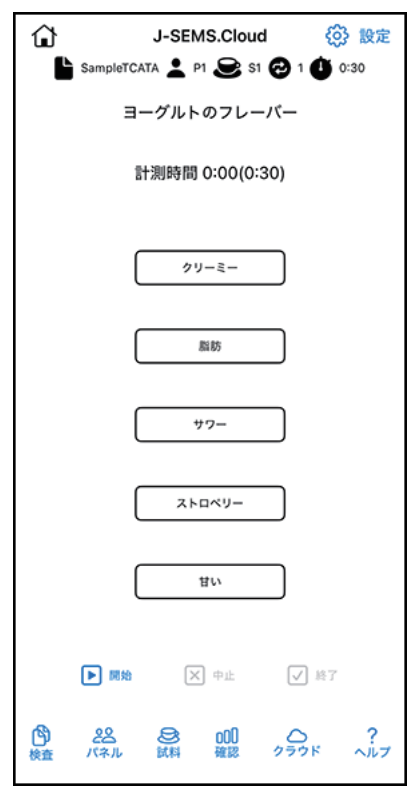

# TCATA 法では、TDS と同様に 経過する時間の間、注意を引 いた感覚属性のボタンを選択 します、TCATA では複数の感 覚を同時に選択できます。ま た、感覚が消えた時は再度ボ タンを選択すると解除するこ とができます。

#### 検査終了

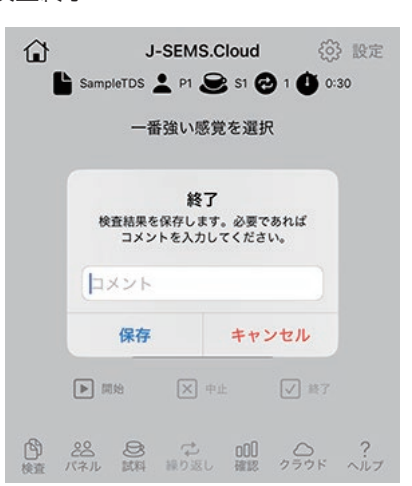

検査が終了すると、その結果を端末(iPad、iPhone)に 保存します。TI、TDS、TCATAの場合は終了ボタンを選 択します。終了時以下の画面が表示されます。 必要であれば、コメントを入力し保存を選択します。 以上で、検査は終了です。

#### 6. 検査結果確認

| 🛠 手         | 法 く       | 結果                |             |                    |             | (           | ?         | 柯 |
|-------------|-----------|-------------------|-------------|--------------------|-------------|-------------|-----------|---|
| F SampleTDS |           |                   |             |                    |             |             |           |   |
| 酸味          | .++<br>0  | +++++<br>5        | +++++<br>10 | +++ <b>+</b><br>15 | I<br>20     | +++++<br>25 | ++<br>30  |   |
| 塩味          | .++<br>0  | +++ <b>+</b><br>5 | 10          | +++++<br>15        | +++++<br>20 | +++++<br>25 | +++<br>30 |   |
| 苦味          | ⊦++<br>0  | <del></del><br>5  | 11111       | +++++<br>15        | +++++<br>20 | +++++<br>25 | +++<br>30 |   |
| 甘味          | .+++<br>0 | +++++<br>5        | +++ ⊨<br>10 | ++++++<br>15       | +++++<br>20 | +++++<br>25 | +++<br>30 |   |
|             |           |                   |             |                    |             |             |           |   |
|             |           |                   |             |                    |             |             |           |   |
|             |           |                   |             |                    |             |             |           |   |
|             |           |                   |             |                    |             |             |           |   |
|             |           |                   |             |                    |             |             |           |   |

検査結果を確認するには 👊 「確認」を選択します。 検査手法、検査名を選択すると左(TDS の例)の画面が表示されます。

## 7. 検査結果送信

検査結果は集計と解析を行うために、クラウドに送信します。

STEP1

|                                                                                     | ホーム画面の 250 「ク  | <b>《</b> 25            | 5¢1     | * 🕻 検査名                          | ?                        | 転送する検査結果を選択<br> |
|-------------------------------------------------------------------------------------|----------------|------------------------|---------|----------------------------------|--------------------------|-----------------|
| クラウド                                                                                | ラウド」を選択します。    | 8二 全 <sup>·</sup><br>選 | てを<br>訳 | 8二 クリア                           | クラウドに<br>転送              | し、 🛆 「クラウドに     |
| ① 検査を作成した人から配布された、管理<br>ユーザー名とテストユーザー名を入力して<br>ください。                                | 🛆 検査結果をクラウドに転送 | Sam                    | pleT    | DS                               |                          | 転送」を選択します。      |
| 設 QRコードで取得                                                                          | を選択します。        | 0                      | 1       | 2 P3 会 S3<br>② 2024年07月<br>■ N/A | Ç 1<br>15日 15時 59分       |                 |
| <ul> <li>              登録         </li> <li>              Fストユーザー名      </li> </ul> |                | 0                      | 2       | 2 P3 会 S1<br>④ 2024年07月<br>■ N/A | C 1<br>15日 15時 55分       |                 |
| ② 検査を取得するか、結果をクラウドに転送<br>するか選んでください                                                 |                | 0                      | 3       | ▲ P2 号 S1<br>④ 2024年07月<br>■ N/A | Ç 1<br>15日 15時 55分       |                 |
| <ul> <li>④ インターネットに接続しているか確認してください</li> </ul>                                       |                | 0                      | 4       | 名 P2 😂 S3<br>② 2024年07月<br>同 N/A | C 1<br>15日 15時 58分       |                 |
| <ul> <li></li></ul>                                                                 |                | 0                      | 5       | 온 P1 & S2<br>② 2024年07月<br>厚 N/A | <b>₽</b> 1<br>15日 15時56分 |                 |
| <ul><li>(※) 閉じる</li></ul>                                                           |                | 0                      | 6       | ▲ P3 会 S2 ④ 2024年07月 ■ N/A       | C 1<br>15日 15時 57分       |                 |
|                                                                                     |                | 0                      | 7       | ▲ P2 会 S2<br>① 2024年07月<br>■ N/A | ✿ 1<br>15日 15時57分        |                 |

STEP2

STEP3

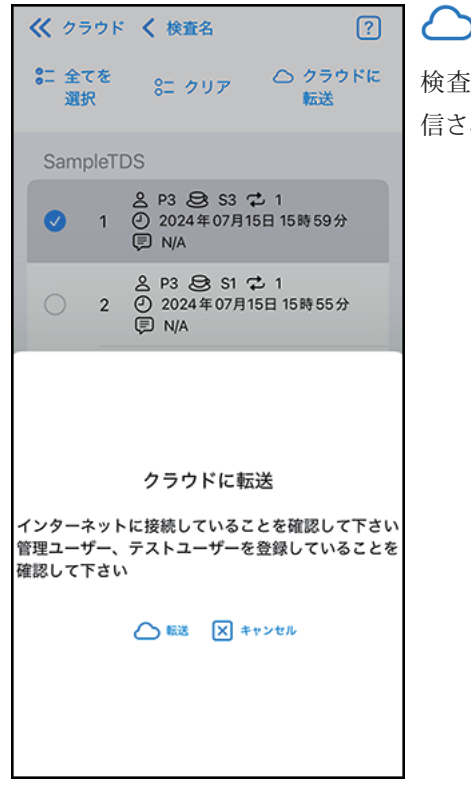

──「転送」を選択すると、

検査結果がクラウドに送 信されます。

以上で、検査の設定から実施、結果の転送までの作業は完了です。